Headquarters Office, Personnel Department, Chennai - 600 003. Date: 19.02.2023.

### No: P(G)532/XII/CBT 70%/2023-2024

All Concerned.

Sub: Promotion to Group "B" posts on Indian Railways- Centralized Computer Based Test(CBT) against 70% quota for the vacancy Cycle 2023-24.

Ref: This office letter even no. dated 02.02.2023.

\*\*\*\*\*

Supplementary examination for CBT for Group 'B' Selection against 70% quota for the vacancy cycle 01.01.23 to 31.12.2024 is scheduled to be held on 05.03.2023.

The list of employees who have not attended the CBT-Main Examination 70% (Regular) held on 19.02.2023 (Sunday) is enclosed as **Annexure 'A'**. The employees who are listed in the **Annexure 'A'** may be notified that they will be permitted to appear for the Supplementary examination on **05.03.2023** only on the following reasons:-.

- (i) Those who could not be relieved due to Administrative Reason (or)
- (ii) Sickness of the employee supported by Railway Medical Certificate (or)

(iii) Any other reason which is beyond the control of the employe.

The employees should submit their Online application requesting to permit him/her for Supplementary examination along with the documentary proof in the link <u>www.srhqpb.in</u> **before 14.00 hrs on 20.02.2023**. The same has to be forwarded by his/her Controlling Supervisor/ Officer to the Personnel Officer concerned.

The Personnel Officers concerned should verify and forward the applications duly uploading the same in the link <u>www.srhqpb.in</u> along with the excel sheet on or before **17.30 hrs on 20.02.2023**, so as to forward the details to NAIR/BRC within the target date **i.e 21.02.2023**.

If no communication is received from the Office/Unit concerned on or 17.30 hrs on 20.02.2023, it will be assumed that there is no application of employees from that Office/Unit requesting for Supplementary examination for the above Selection.

Instructions for applying Online for Supplementary exam -70% -2023 is enclosed for guidance.

(M.Sunitha)

Assistant Personnel Officer/Gaz. For General Manager

|        |                       |                   |                             | ANNEXURE-    |
|--------|-----------------------|-------------------|-----------------------------|--------------|
| SI.No. | Name of Absentee      | Designation       | Division/Workshop/PU        | I-PAS Number |
|        |                       | AME               |                             |              |
| 1      | Jayaprakash. G        | SSE/Prog          | CW/PER                      | 15703978254  |
| 2      | Byju John             | SSE/WS            | GOC                         | 15806019535  |
| 3      | Ragunathan. T.M       | SSE/WS            | GOC                         | 15806019341  |
| 4      | Chandrasekaran. A     | CVI/MS            | HQ/MAS                      | 15703978540  |
| 5      | S. Vanchinathan       | SSE/C&W           | HQ/MAS                      | 15104781442  |
|        |                       | ACM               |                             |              |
| 1      | Srinivas. D           | CS/Parcel         | PO/MAS                      | 15209924942  |
| 2      | Ambily Aravind        | CCS/Booking       | TVC                         | 16404280726  |
|        |                       | AMM               |                             |              |
| 1      | V. Rajagopalan        | CDMS              | GOC/MSD                     | 15802997630  |
| 2      | M. Patchayappan       | CDMS              | PCMM/MAS                    | 15702360561  |
| 3      | P. Ravichandran       | CDMS              | SA                          | 15702360470  |
| 4      | V.P.Kumar             | CDMS              | HQ                          | 15704905337  |
|        |                       | AOM               |                             |              |
| 1      | E.M. Srinivasalu      | S.Sup.            | MAS                         | 15208095139  |
| 2      | J. Samuel Moses       | СНС               | MDU                         | 15304548541  |
|        |                       | AEN               |                             |              |
| 1      | K. Hariharan          | SSE/D&D           | HQ                          | 15108062419  |
| 2      | M. Senthilnathan      | SSE/TM            | TM/RPM                      | 15208245613  |
| 3      | Biju Thomas           | Safety Counsellor | TVC                         | 16400474401  |
| 4      | Alexander Daniel. A.D | SSE/P.Way         | TVC                         | 16402607012  |
| 5      | G. Ponnusamy          | SSE/TM            | TM/RPM                      | 15208257371  |
| 6      | Joseph.K.V            | SSE/WS            | CEN/ERS                     | 18000318644  |
| 7      | Sundar Lal.K          | SSE/PW/MDLK       | TVC                         | 15504534815  |
| 8      | R. Manivannan         | SSE/P.Way         | ТРЈ                         | 15304534852  |
| 9      | S. Ramesh             | SSE/W             | HQ                          | 15105265745  |
| 10     | T. Anil Kumar         | SSE/W             | CEN/ERS                     | 16000319200  |
| 11     | M. Amudesan           | SSE/W             | MAS                         | 15104890541  |
|        |                       | ASTE              |                             |              |
| 1      | Kaushlendra Mohan     | SSE/TELE          | CAO/WP/Patna(on deputation) | 27108C00112  |
| 1      | Mathew John           | SSE/GS/CN/ERS     | Dy.CEE/CN/ERS               | 55203871733  |
| 2      | A.Gandhi              | LP(Mail) NCJ      | Crew Control Office/NCJ     | 16404246676  |
| 3      | S.Vasanth Kumar       | SSE/GS/MAS        | MTP/O/MTMY                  | 54104456877  |

de

### ANNEXURE-A

| 15502000192 |
|-------------|
| 15206040008 |
| 15900318334 |
| 15215MAS947 |
| 15608250571 |
| 15890102540 |
| 15890102885 |
| 15806016236 |
| 15806013454 |
| 15890102563 |
| 15411040049 |
| 15108247055 |
| 15108096077 |
| 15104457845 |
| 15108062201 |
| 15208256660 |
| 15108240188 |
| 1510A052013 |
| 15210C00014 |
| 15114A00014 |
| 15100408001 |
| 15100405044 |
| 15329800823 |
| 15204699853 |
| 15114400042 |
| 15103605334 |
| 15700181651 |
| 15302500863 |
| 15303008113 |
| 15505940503 |
| 15508372731 |
| 15550702324 |
| 16305705733 |
| 15500816667 |
| 16450406693 |
| 15604622546 |
| 15602655275 |
| 15890103208 |
| 15650603851 |
| 15661210286 |
| 15604196429 |
| 15650406371 |
| 15650501920 |
| 15650405007 |
| 15605500074 |
|             |
| 25103035400 |
| 25103035499 |
|             |

80.0

Q,

### ANNEXURE-A

| SI.No. | Name of Absentee       | Designation | Division/Workshop/PU     | I-PAS Number |
|--------|------------------------|-------------|--------------------------|--------------|
| 49     | Rosalind Doss          | Steno Gr.I  | PCMM/O/PER               | 15704458977  |
| 50     | S. Daniel Joseph       | Ch.OS       | Sr.DSC/O/TPJ             | 15302381758  |
| 51     | Simon P Ittera         | Steno Gr.I  | DRM/W/O/TPJ              | 15300109034  |
| 52     | P Divya                | OS          | Sr.DEE/TRD/TPJ           | 15314C00175  |
| 53     | M. Nithiya             | OS          | DPO/O/TPJ                | 15312C00703  |
| 54     | Mohanraj P             | OS          | SSE/DSL/GOC              | 15304E00423  |
| 55     | K. Mohan               | OS          | SSE/C&W/VM               | 15302507912  |
| 56     | Muruganantham K        | OS          | Sr.DSTE/TPJ              | 15302651506  |
| 57     | Jagadeesan A           | OS          | Commercial /TPJ          | 15314C00155  |
| 58     | E Peter Joseph Johnson | OS          | Sr.DPO/O/TPJ             | 15300016317  |
| 59     | Saji R G               | Ch.OS       | DRM/O/TVC                | 16404F00364  |
| 60     | B. Delip Kumar         | OS          | Sr.DEE/TRD/TVC           | 16404080056  |
| 61     | R. Deepa               | Steno Gr.I  | DRM/works/TVC            | 16413F87152  |
| 62     | Bindu Aloysius         | OS          | Sr.DEE/TRD/TVC           | 16420130013  |
| 63     | Ramesh N.K             | OS          | Sr.DCM/O/TVC             | 16402503852  |
| 64     | Pushpa Beck            | Ch.OS       | PB/TVC                   | 16412F39423  |
| 65     | Shinu B                | Ch.OS       | Dy.CE/CN/TVC             | 16050503078  |
| 66     | Sajeev.S               | S&WI        | Sr.DPO/TVC               | 00201546557  |
| 67     | Syama V                | Ch.OS       | Sr.DEN/O/TVC             | 1640435819   |
| 68     | Ratheesh. S            | OS          | Sr.DPO/O/TVC             | 16405534987  |
| 69     | Veena                  | OS          | Sr.DPO/O/TVC             | 16416000060  |
| 70     | Leena V                | Ch.OS       | Sr.DPO/O/TVC             | 16404277030  |
| 71     | Arunjith. S            | OS          | DME/DSL/ERS              | 16450702841  |
| 72     | Renjini K.M.           | Steno Gr.I  | Area Manager Officer/TVC | 16404263169  |
| 73     | Ramesh N.K             | . OS        | Sr.DCM/O/TVC             | 16402503852  |
| 74     | Pushpa Beck            | Ch.OS       | PB/TVC                   | 16412F39423  |
| 75     | Shinu B                | Ch.OS       | Dy.CE/CN/TVC             | 16050503078  |
| 76     | Sajeev.S               | S&WI        | Sr.DPO/TVC               | 00201546557  |
| 77     | Syama V                | Ch.OS       | Sr.DEN/O/TVC             | 1640435819   |
| 78     | Ratheesh. S            | OS          | Sr.DPO/O/TVC             | 16405534987  |
| 79     | Veena                  | OS          | Sr.DPO/O/TVC             | 16416000060  |
| 80     | Leena V                | Ch.OS       | Sr.DPO/O/TVC             | 16404277030  |
| 81     | Arunjith. S            | OS          | DME/DSL/ERS              | 16450702841  |
| 82     | Renjini K.M.           | Steno Gr.I  | Area Manager Officer/TVC | 16404263169  |

\$

da

### Instruction for applying online for supplementary exam-70% -2023

The employees who were alerted for the Main Examination (CBT) on 19.02.2023 but couldn't appear for the same due to the following reasons are hereby instructed to apply for the Supplementary exam if they so desire, through online mode in the website link available against the respective notification in **srhqpb.in** 

- (i) Those who could not be relieved due to Administrative Reason (or)
- (ii) Sickness of the employee supported by Railway Medical Certificate (or)
- (iii) Any other reason which is beyond the control of the employee.

It may be noted that the link for applying for Supplementary examination will be available from **10.00hrs of 17.02.2023 to 14.00hrs of 20.02.2023** so as to forward the details to NAIR/BRC within the target dates specified.

The employee can login using their IPAS number & DOB or Application number and DOB to fill in the requisite details. The details already furnished earlier while submitting the application for the selection will get auto-populated in the application form.

If there is any change in the present posting details, the same may be updated.

The employee has to download the filled in application, make corrections, if any and affix his signature and get it verified and forwarded by his controlling supervisor/Officer with his signature and seal.

Thereafter, the downloaded copy of the application duly signed by the Controlling Supervisor/Officer as explained above along with the documentary proof wherever applicable, has to be scanned as a single PDF file and uploaded in the website on or before **14.00 hrs of 20.02.2023 certain**.

# The link for submitting the application to appear for Supplementary examination will be closed at 14.00 hours of 20.02.2023.

The employee who has not applied before 14.00hrs of 20.02.2023 will not be allowed to appear for the Supplementary exam to be held on 05.03.2023 under any circumstances.

The detailed step-by-step instructions for applying in "Online Portal" is given below.

### Instructions to Candidates applying for 70% Gazetted Supplementary Exams

- 1. Go to <u>www.srhqpb.in</u>. The link for the web portal is available under the link Personnel Department section of the Southern Railway internet website and also in Railnet website of Southern Railway.
- 2. Click <u>Group B 70% Willingness/Unwillingness Notifications</u> to navigate to the Gazetted notifications.
- 3. Online Application Process has two steps.
  - a. Application Registration
  - b. Uploading of scanned Application with necessary attachment
- 4. Application process will be completed only if scanned copy of the application duly forwarded by controlling officer and attaching mandatory documentary proof etc., is uploaded in the website.
- 5. Click <u>Apply Here</u> under **Supplementary Registration** for registering for 70% supplementary exam online.

| HEADQUARTERS OFFICE<br>PERSONNEL BRANCH                                                                                                    | QUARTERS OFFICE ONLINE APPLICATION PORTAL - GAZETTED |                     |                              |                              | Azadi <sub>Ka</sub><br><sup>Amrit</sup> Mahotsav |                             |                                 |                        |                        |                               |                                |
|----------------------------------------------------------------------------------------------------|------------------------------------------------------|---------------------|------------------------------|------------------------------|--------------------------------------------------|-----------------------------|---------------------------------|------------------------|------------------------|-------------------------------|--------------------------------|
| Admin                                                                                                    |                                                      |                     |                              |                              |                                                  |                             |                                 |                        |                        |                               |                                |
|                                                                                                    | (Ex                                                  | pression o          | Group<br>of Willinges        | -B Selectio<br>s / Unwilling | ns<br>ness / Notif                               | lications)                  |                                 |                        |                        |                               |                                |
| Subject                                                                                                    | Opening<br>Date                                      | Closing<br>Date     | Instructions<br>to Applicant | Registration                 | Upload<br>Signed Copy                            | Check Application<br>Status | Eligible List /<br>Alert Notice | Suppl. Opening<br>Date | Suppl. Closing<br>Date | Supplementary<br>Registration | Upload signed<br>forwarded Cop |
| Selection for promotion from Group C to Group B<br>Service for the post of Private Secretary Grade-I                                                                  | 06/02/2023<br>10:00                                  | 16/02/2023<br>23:59 | Download                     | Closed                       | Ciosed                                           | Click Here                  |                                 |                        |                        |                               |                                |
| Selection for the Group-B post of AME against<br>70% (Regular) for Mechanical Department in Pay<br>Matrix Level-8 - through CBT -reg.<br>Addendum dated 11-01-2023    | 10/12/2022<br>14:00                                  | 19/01/2023<br>23:59 | Download                     | Closed                       | Closed                                           | Click Here                  | Click Here                      | 17/02/2023 10:00       | 20/02/2023 14:00       | Apply Here                    | Click Here                     |
| Selection for the Group-B post of AEE against<br>70% (Regular) for Electrical Department in Pay<br>Matrix Level-8 - through CBT -rep.<br>Corrigenda dated 12-12-2022  | 10/12/2022<br>14:00                                  | 24/12/2022<br>23:59 | Download                     | Closed                       | Closed                                           | Click Here                  | Click Here                      | 17/02/2023 10:00       | 20/02/2023 14:00       | Apply Here                    | Click Here                     |
| Selection for the Group-B post of AOM against<br>70% (Regular) for Operating Department in Pay<br>Matrix Level-8 - through CBT -reg.                                  | 03/12/2022<br>14:00                                  | 16/12/2022<br>23:59 | Download                     | Closed                       | Closed                                           | Click Here                  | Click Here                      | 17/02/2023 10:00       | 20/02/2023 14:00       | Apply Here                    | Click Here                     |
| Selection for the Group-B post of AEN against<br>70% (Regular) for Engineering Department in Pay<br>Matrix Level-8 - through CBT - reg<br>Corrigenda dated 02-13-2022 | 02/12/2022<br>14.00                                  | 15/12/2022<br>23:59 | Download                     | Closed                       | Closed                                           | Click Here                  | Click Here                      | 17/02/2023 10:00       | 20/02/2023 14:00       | Apply Here                    | Click Here                     |
| Column from Cours Barray Martin and                                                                                                    |                                                      |                     |                              |                              |                                                  |                             |                                 |                        |                        | -                             |                                |

## 6. This will take you to the registration webpage Application form for the Supplementary Exam (CBT) - Post of APO (Notification Letter No.P(G)532/XII/APO 70%/2023-2024 dated 14/11/2022)

| IPAS Employee No. (11-digit) |                   | Go |
|------------------------------|-------------------|----|
| E                            | nter the IPAS No. |    |

7. Employee has to enter 11-digit IPAS emp No. and Click Go to fetch his/her details

Application form for the Supplementary Exam (CBT) - Post of APO

(Notification Letter No.P(G)532/XII/APO 70%/2023-2024 dated 14/11/2022)

|                                             | IPAS Employee No. (11-digit) | 15113A00001 Go                                                            |                                        |  |  |  |
|---------------------------------------------|------------------------------|---------------------------------------------------------------------------|----------------------------------------|--|--|--|
| Application No:                             | G2200100001                  | IPAS No.:                                                                 | 15113A00001                            |  |  |  |
| HRMS ID:                                    | TPAJGS                       | Employee Name:                                                            | S. AZMATH SHARIFF                      |  |  |  |
| Designation:                                | OFFICE SUPERINTENDENT        | Office/Station:                                                           | PCPO/O/MAS                             |  |  |  |
| Date of Birth                               | 10/10/1987                   | Community                                                                 | UR                                     |  |  |  |
| Department                                  | PERSONNEL                    | Division / Unit                                                           | HQ                                     |  |  |  |
| Email ID:                                   | azmathshariff88@gmail.com    | AADHAAR No: 976664323358                                                  | Mobile No: 9840357248                  |  |  |  |
| PwD Category                                | NO                           | If a PwBD,<br>whether entitled to Scribe                                  | NO                                     |  |  |  |
| Controlling Officer                         | APO/GL.&HQRS                 | ·                                                                         |                                        |  |  |  |
| Whether any Change in<br>Yes O No           | Designation?                 | Enter New Designation                                                     |                                        |  |  |  |
| Whether any Change in<br>O Yes  No          | Office / Station             |                                                                           |                                        |  |  |  |
| Whether any Change in<br>O Yes   No         | Controlling Officer          |                                                                           |                                        |  |  |  |
| Reason for not attending appropriate reason | g Main Exam - Select the     | 3. Any other reason which is beyond the control of the employee - Specify |                                        |  |  |  |
|                                             |                              | Maximum 250 Characters                                                    |                                        |  |  |  |
|                                             |                              | *- Attach scanned copy of additional sheets if necessary                  |                                        |  |  |  |
|                                             |                              | *- Attach documentary proof along with the                                | e application in support of the claim. |  |  |  |

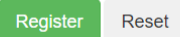

8. Employee has to fill the details if there is any change in Designation or Office / Station or Controlling Officer by Clicking **YES** against respective option. After filling the same in case of any changes, then the employee should give the reasons for not attending the Main exams.

# 9. Employee should select appropriate reason from the available drop down list.

| Reason for not attending Main Exam - Select the appropriate reason      | 1. Not relieved due to Administrative reasons                                         |
|-------------------------------------------------------------------------|---------------------------------------------------------------------------------------|
|                                                                         | Select Reason                                                                         |
|                                                                         | 1. Not relieved due to Administrative reasons                                         |
|                                                                         | <ol><li>Sickness - Supported by Railway Medical Certificate</li></ol>                 |
| I hereby apply for the supplementary exam and the reason for not attend | 3. Any other reason which is beyond the control of the employee - Specify the reasons |

- a. If any other Reason (i.e. 3<sup>rd</sup> option) is selected, then employee has to mention the same in textbox with maximum of 250 characters.
- b. In case if the content of other reasons is beyond 250 characters, the same may be attached as a separately as scanned document along with the Application and any other documentary Proof.
- 10. On Successful registration, the filled Application Form is to be downloaded as PDF file. On the printed application form affix your signature in the space provided. Then get it forwarded by the concerned supervisor / controlling officer thereon.

| Dowlnoad this Application and duly affin  | king self signature, getting Forwar      | rding of Supervisor / Controlling (      | Officer with Seal                |                |
|-------------------------------------------|------------------------------------------|------------------------------------------|----------------------------------|----------------|
| Upload it on Uploading of Application     | menu duly attaching the Valid d          | ocumentary proof for not atten           | iding Main Exam.                 |                |
|                                           | SOUTHER                                  | N RAILWAY                                |                                  |                |
| entary Application Form for the Selection | for the Group-B post of APO ag           | ainst 70% (Regular) for Personne         | el Department in Pay Matrix Leve | el-8 thorugh C |
|                                           | (Notification vide Letter No.P(G)532/XII | APO 70%/2023-2024 dated 14/11/2022 )     |                                  |                |
| Supplementary Application No:             | SUPG2200100001                           | Original App No:                         | G2200100001                      |                |
| IPAS No.:                                 | 15113A00001                              | HRMS ID                                  | TPAJGS                           |                |
| Employee Name:                            | S. AZMATH SHARIFF                        | Designation                              | OFFICE SUPERINTENDENT            |                |
| Office/Station:                           | PCPO/O/MAS                               | Department.                              | PERSONNEL                        |                |
| Date of Birth                             | 10/10/1987                               | Community                                | UR                               |                |
| Email ID:                                 | azmathshariff88@gmail.com                | AADHAAR No: 976664323358                 | Mobile No: 9840357248            |                |
| PwD Category                              | YES - Blindness                          | If a PwBD,<br>whether entitled to Scribe | NO                               |                |
| Division / Unit                           | НQ                                       | Controlling Officer                      | APO/GL.&HQRS                     |                |
| Whether any Change in Designa             | tion? YES                                |                                          |                                  |                |
| Whether any Change in Office / S          | Station? NO                              | PCPO                                     |                                  |                |
| Whether any Change in Controlli           | ng Officer? NO                           |                                          |                                  |                |
| Reason for not attending Main E           | kam                                      | Anbu malargale Nambi irungale            | •                                |                |

11. Once Signed and obtaining of Forwarding of Supervisor / Controlling Officer, the same has to be uploaded along with the necessary documentary proof etc., as a single PDF file through the Menu "Uploading of Application" available on the left, duly filling the necessary details regarding Name, designation, office & station etc.,

| Barbleand     Southeand     Southeand     Southeand     Johnstein of Acceleration     Southeand |                                             | Selection for th        | e Group-B post of APO agains<br>(Notification vide Le<br>Upload the Applie | ** Supplementary Exam **<br>170% (Regular) for Personnel Departme<br>ter No.P(G)\$32XIIIAPO 70%/2023-2024 dated 14<br>14tion after getting forwarding of \$ | int in Pay Matrix Level-8 thorugh CBT<br>vr1/2022)<br><mark>Supervisor</mark> |
|-------------------------------------------------------------------------------------------------|---------------------------------------------|-------------------------|----------------------------------------------------------------------------|----------------------------------------------------------------------------------------------------|-------------------------------------------------------------------------------|
| CF Linguit                                                                                      | Name of Supervisor /<br>Controlling Officer |                         |                                                                            | Designation                                                                                                    |                                                                               |
|                                                                                                 | Office & Station                            |                         |                                                                            | Mobile No                                                                                                    |                                                                               |
|                                                                                                 | Office Contact No                           |                         |                                                                            |                                                                                                    |                                                                               |
|                                                                                                 | Upload sig                                  | ned copy of Application | Choose File No file chosen                                                 |                                                                                                    |                                                                               |
|                                                                                                 | Remarks                                     |                         |                                                                            |                                                                                                    |                                                                               |
|                                                                                                 |                                             | Subr                    | nit Reset                                                                  |                                                                                                    |                                                                               |

12. If application session "Time-out" occurred or logged out also, after downloading the application, Employee can upload the application later by Clicking link under "Upload Signed/Forwarded Copy" against respective notifications available on the Group-B selections

|                                                                                                    | Group-B Selections<br>(Expression of Willingess / Unwillingness / Notifications) |                     |                              |              |                       |                             |                                 |                        |                        |                               |                                  |
|----------------------------------------------------------------------------------------------------|----------------------------------------------------------------------------------|---------------------|------------------------------|--------------|-----------------------|-----------------------------|---------------------------------|------------------------|------------------------|-------------------------------|----------------------------------|
| Subject                                                                                                    | Opening<br>Date                                                                  | Closing<br>Date     | Instructions<br>to Applicant | Registration | Upload<br>Signed Copy | Check Application<br>Status | Eligible List /<br>Alert Notice | Suppl. Opening<br>Date | Suppl. Closing<br>Date | Supplementary<br>Registration | Upload signed/<br>forwarded Copy |
| Selection for promotion from Group C to Group B<br>Service for the post of Private Secretary Grade-I                                                                  | 06/02/2023<br>10:00                                                              | 16/02/2023<br>23:59 | Download                     | Closed       | Closed                | Click Here                  |                                 |                        |                        |                               |                                  |
| Selection for the Group-B post of AME against<br>70% (Regular) for Mechanical Department in Pay<br>Matrix Level-8 - through CBT -reg<br>Addendum dated 11-01-2023     | 10/12/2022<br>14:00                                                              | 19/01/2023<br>23 59 | Download                     | Closed       | Closed                | Click Here                  | Click Here                      | 15/02/2023 10:00       | 20/02/2023 14:00       | Apply Here                    | Click Here                       |
| Selection for the Group-B post of AEE against<br>70% (Regular) for Electrical Department in Pay<br>Matrix Level-8 - through CBT -reg.<br>Corrigenda dated 12-12-2022  | 10/12/2022<br>14:00                                                              | 24/12/2022<br>23:59 | Download                     | Closed       | Closed                | Click Here                  | Click Here                      | 15/02/2023 10:00       | 20/02/2023 14:00       | Apply Here                    | Click Here                       |
| Selection for the Group-B post of AOM against<br>20% (Regular) for Operating Department in Pay<br>Matrix Level-B - through CBT -reg                                   | 03/12/2022<br>14:00                                                              | 16/12/2022<br>23:59 | Download                     | Closed       | Closed                | Click Here                  | Click Here                      | 15/02/2023 10:00       | 20/02/2023 14:00       | Apply Here                    | Click Here                       |
| Selection for the Group-B post of AEN against<br>70% (Repular) for Engineering Department in Pay<br>Matrix Level-8 - through CBT - reg<br>Corrigenda dated 02-12-2022 | 02/12/2022<br>14:00                                                              | 15/12/2022<br>23:59 | Download                     | Closed       | Closed                | Click Here                  | Click Here                      | 15/02/2023 10:00       | 20/02/2023 14:00       | Apply Here                    | Click Hans                       |
| Selection for the Group-B post of ASTE against<br>70% (Regular) for S&T Department in Pay Matrix<br>Level-8- through CBT-Reg.                                         | 02/12/2022<br>10:00                                                              | 15/12/2022<br>23:59 | Download                     | Closed       | Closed                | Click Here                  | Click Here                      | 15/02/2023 10:00       | 20/02/2023 14:00       | Apply Here                    | Click Here                       |
| where the second second second second second                                                                                                    |                                                                                  |                     |                              |              |                       |                             |                                 |                        |                        |                               |                                  |

13. In that case the Employee has to enter 11-Digit IPAS Employee No. and DOB for login .

#### Supplementary Exam

Selection for the Group-B post of APO against 70% (Regular) for Personnel Department in Pay Matrix Level-8 thorugh CBT

| Candidate Login          |  |
|--------------------------|--|
| Employee's IPAS No:      |  |
| 15113A00001              |  |
| Employee's DOB:          |  |
| 10-10- <mark>1987</mark> |  |
| SUBMIT RESET             |  |

After successful login, the employee has Upload the application duly signed by the Controlling Supervisor/Officer as explained in Sl.no 11 along with the documentary proof wherever applicable, has to be scanned as a single PDF file and uploaded through the Menu "Uploading of Application" available on the left.